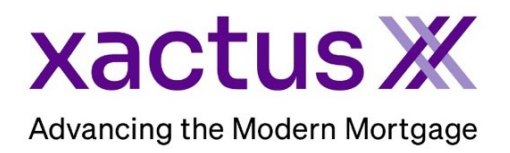

1. Start by logging into Xactus360 and opening the borrowers file from the home page.

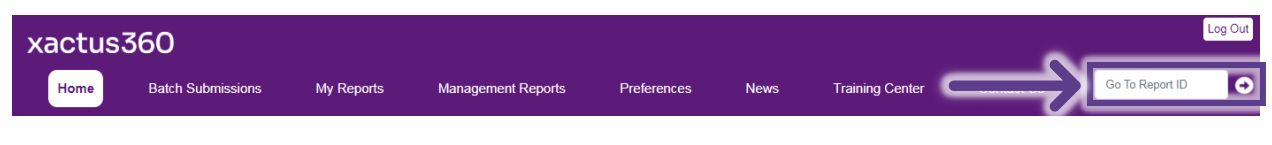

2. The file can also be located right from the home screen.

|                 | Q Search/Filter | ✓ ≝ Last 30 Days | ✓           | Orders 🗸                 | Reset <u>Archive</u> | <u>Search</u> |
|-----------------|-----------------|------------------|-------------|--------------------------|----------------------|---------------|
| Report ID       | Loan #          | Name             | SSN         | Product                  | Ordered -            | Completed     |
| ▶ <u>6900</u>   | 2307000328      | Green, Nickie    | 123-00-3333 | SSNV                     | Jul 21, 2:21 PM      |               |
| ▶ <u>472205</u> | undefined       | Green, Nickie    | 123-00-3333 | VOI (MY FAKE<br>COMPANY) | Jul 20, 12:31 PM     |               |

## 3. Click Order Supplement.

|              |                  |                       | EV <sup>x</sup>       | Employme          | ent VerificationX |
|--------------|------------------|-----------------------|-----------------------|-------------------|-------------------|
| Orden Reneri | Order Supplement | Order Experian Verify | Order The Work Number | Order Truv        | Ask a Question    |
|              |                  |                       |                       |                   |                   |
| Borrower     |                  |                       | Order Details         |                   |                   |
| Name         | NICKIE GREEN     |                       | Source                | Manual            |                   |
| SSN          | 123-00-3333      |                       | Type of Verification  | Verification of I | Employment        |
| DOB          |                  |                       | Status                | Completed         |                   |

4. Correct/Add any borrower information and check the box next to the information to be updated. Additional notes and special instructions can be typed in the Note/Special Instruction box. Upload any supporting documents as well. When all is complete, click Submit.

| Loan Number                                                                                                    | <br>                                                                                                    |
|----------------------------------------------------------------------------------------------------|----------------------------------------------------------------------------------------------------|
| Type: Supplement 🛛 Rush 0                                                                                                    |                                                                                                    |
| Borrower                                                                                                    |                                                                                                    |
| First<br>NICKIE                                                                                                    | Middle GREEN Suffix 123-00-3333 Date of Birth                                                                                                    |
| Stewart Addresses                                                                                                    |                                                                                                    |
| 100 TERRACE AV                                                                                                    | WEST HAVEN CT 06516 Phone Number                                                                                                    |
| Employer                                                                                                    |                                                                                                    |
| Employment Type                                                                                                    | Employer Name                                                                                                    |
| Current                                                                                                    |                                                                                                    |
| Street Address<br>123 MAIN STREET                                                                                                    | City         State         Zip           NEW YORK         NY         10001                                                                                                    |
| Position                                                                                                    | Date lired                                                                                                    |
| FOH                                                                                                    | 01/01/2022 Date Terminated                                                                                                    |
| Contact Name                                                                                                    | Email Address Phone Number<br>800-258-3488 Fax Number                                                                                                    |
|                                                                                                    |                                                                                                    |
|                                                                                                    |                                                                                                    |
| Current as of date invalid                                                                                                    | Income Missing/Incorrect Incorrect Pay Rate Avg hours not included                                                                                                    |
| Current as of date invalid                                                                                                    | Income Missing/Incorrect Incorrect Pay Rate Avg hours not included                                                                                                    |
| Current as of date invalid                                                                                                    | Income Missing/Incorrect  Incorrect Pay Rate Avg hours not included                                                                                                    |
| Current as of date invalid                                                                                                    | Income Missing/Incorrect  Incorrect Pay Rate Avg hours not included                                                                                                    |
| Current as of date invalid<br>Notes/ Special Instruction                                                                                                    | Income Missing/Incorrect  Incorrect Pay Rate Avg hours not included Incorrect Pay Rate Avg hours not included Incorrect Pay Rate Incorrect Pay Rate Incorrect Pay Rate Incorrect Pay Rate Rate Rate Rate Rate Rate Rate Rate                                                                                                    |
| Current as of date invalid  Current as of date invalid Notes/Special Instruction Borrower's Authorization* & Supp Borrower's authorization is mandat Drag and drop file or click here                                                                                                    | Income Missing/Incorrect Pay Rate Avg hours not included                                                                                                    |
| Current as of date invalid  Notes/Special Instruction Borrower's Authorization* & Supp Borrower's authorization is mandat Drag and drop file or click here                                                                                                    | Income Missing/Incorrect Pay Rate Avg hours not included  Income Missing/Incorrect Pay Rate Avg hours not included  Income Missing/Incorrect Pay Rate Over the pay stude of the pay stude of the |
| Current as of date invalid  Notes/Special Instruction Borrower's Authorization* & Supp Borrower's authorization is mandat Drag and drop file or click here                                                                                                    | Income Missing/Incorrect  Incorrect Pay Rate Avg hours not included  Income Missing/Incorrect Pay Rate Avg hours not included  Income Missing/Incorrect Pay Rate Pay Rate Pay |
| Current as of date invalid  Current as of date invalid Notes/ Special Instruction Borrower's Authorization* & Supp Borrower's authorization is mandat Drag and drop file or click here                                                                                                    | Income Missing/Incorrect  Incorrect Pay Rate Avg hours not included  Incorrect Pay Rate Avg hours not included  Incorrect Pay Rate Avg hours not included  Incorrect Pay Rate Description  Incorrect Pay Rate Description  Document Type  Document Description  Incorrect Pay Rate Description  Incorrect Pay Rate Avg hours not included  Incorrect Pay Rate Avg hours not included  Incorect Pay Rate Avg hours not inclu |
| Current as of date invalid  Current as of date invalid Notes/ Special Instruction Borrower's Authorization* & Supp Borrower's authorization is mandat Drag and drop file or click here For Borrower's Authorization.pdf                                                                                                    | Income Missing/Incorrect  Incorrect Pay Rate Avg hours not included  Norting Documents Ory for processing. Please attach available w2/paystubs or relevant docs.  Document Type Other  Document Description                                                                                                    |
| Current as of date invalid Current as of date invalid Notes/ Special Instruction Borrower's Authorization* & Supp Borrower's authorization is mandat Drag and drop file or click here For and drop file or click here For and  | Income Missing/Incorrect   Incorrect Pay Rate Avg hours not included    Income Missing/Incorrect   Incorrect Pay Rate Avg hours not included    vorting Documents   Incorrect Pay Rate Avg hours not included    vorting Documents   Incorrect Pay Rate Avg hours not included    vorting Documents   Incorrect Pay Rate Document Content Pay Paystubes or relevant docs.    Document Type   Other    Document Description   Other    Incorrect Pay Rate   Avg hours not included                                                                                                    |
| Current as of date invalid  Notes/ Special Instruction Borrower's Authorization* & Supp Borrower's authorization is mandat Drag and drop file or click here For Send Status Updates and Notification Primary Email xactus@xactus.com                                                                                                    | Income Missing/Incorrect Pay Rate Avg hours not included  Norting Documents Incorrect Pay Rate Avg hours not included  Norting Documents Incorrect Pay Rate Avg hours not included  Norting Documents Incorrect Pay Rate Description  Document Description  Document De |
| Current as of date invalid Votes/ Special Instruction  Borrower's Authorization* & Supp Borrower's authorization is mandat  Drag and drop file or click here  For over's Authorization.pdf  Borrower's Authorization.pdf  Send Status Updates and Notificati  Primary Email xactus@xactus.com                                                                                                    | Income Missing/Incorrect   Incorrect Pay Rate Avg hours not included  vorting Documents vorting Documents vorting Processing. Please attach available w2/paystubs or relevant docs.  Document Type Other Document Description Other   ions to:  Secondary Email                                                                                                    |
| Current as of date invalid Votes/Special Instruction  Borrower's Authorization* & Supp Borrower's Authorization is mandat  Drag and drop file or click here  The series of the series of the series of | Income Missing/Incorrect Pay Rate Avg hours not included  Norting Documents Incorrect Pay Rate Avg hours not included  Norting Documents Incorrect Pay Rate Avg hours not included  Norting Documents Incorrect Pay Rate Description  Document Description  Document Description Document Description  Document Description  Document Des |
| Current as of date invalid  Notes/Special Instruction Notes/Special Instruction Borrower's Authorization* & Supp Borrower's authorization is mandate Drag and drop file or click here  The Comparison of the or click here  Send Status Updates and Notification Primary Email Xactus@xactus.com Payment Notification Comparison Compariso | Income Missing/Incorrect  Pay Rate  Avg hours not included  Norting Documents  Norting Document Type Document Description Other  Document Type Document Description Document Type Document Description Document Description Document Type Document Description Document Type Document Description Document Description Document Type Document Description Document Type Document Description Document Type Document Description Document Description Document Des |
| Current as of date invalid  Current as of date invalid  Notes/ Special Instruction  Borrower's Authorization* & Supp Borrower's authorization is mandat  Drag and drop file or click here  Co Borrower's Authorization.pdf  Send Status Updates and Notification  Primary Emsil xactus@xactus.com  Payment Invoice Charge O One-time                                                                                                    | Income Missing/Incorrect Pay Rate Avg hours not included Norring Documents Norring Documents Orry for processing. Please attach available w2/paystubs or relevant docs.   Document Type Document Description   Other Other     ions to:   Secondary Email te payment with new card                                                                                                    |
| Current as of date invalid  Notes/ Special Instruction  Borrower's Authorization* & Supp Borrower's authorization is mandat  Drag and drop file or click here  The send Status Updates and Notification  Primary Emsil  xactus@xactus.com  Payment  Invoice Charge O One-time                                                                                                    | Income Missing/Incorrect I incorrect Pay Rate Avg hours not included  Income Missing/Incorrect I incorrect Pay Rate Avg hours not included  Income Missing/Incorrect I incorrect Pay Rate Avg hours not included  Income Missing/Incorrect I incorrect Pay Rate Avg hours not included  Income Missing/Incorrect I incorrect Pay Rate Avg hours not included  Income Missing/Incorrect I incorrect Pay Rate Avg hours not included  Income Missing/Incorrect I incorrect Pay Rate Avg hours not included  Income Missing/Incorrect I incorrect Pay Rate Avg hours not included  Income Missing/Incorrect I incorrect Pay Rate Avg hours not included  Income Missing/Incorrect I incorrect Pay Rate Avg hours not included  Income Missing/Incorrect I incorrect Pay Rate Avg hours not included  Income Missing/Incorrect Pay Rate Avg hours not included  Income Missing/Incorrect Pay Rate Avg hours not included  Income Missing/Incorrect Pay Rate Avg hours not included  Income Missing/Incorrect Pay Rate Avg hours not included  Income Missing/Incorrect Pay Rate Avg hours not included  Income Missing/Incorrect Pay Rate Avg hours not included  Income Missing/Incorrect Pay Rate Avg hours not included  Income Missing/Incorrect Pay Rate Avg hours not included  Income Missing/Incorrect Pay Rate Avg hours not included  Income Missing/Incorrect Pay Rate Avg hours not included  Income Missing/Incorrect Pay Rate Avg hours not included  Income Missing/Incorrect Pay Rate Avg hours not included  Income Missing/Incorrect Pay Rate Avg hours not included  Income Missing/Income Missing/Income Miss |

5. The request will be submitted and details will be listed under Order Details.

|               |                                           | EV×                  | Employment VerificationX |
|---------------|-------------------------------------------|----------------------|--------------------------|
| Order Experia | an Verify Order The Work Number Order Tru | v Ask a Question     |                          |
|               |                                           |                      |                          |
| Borrower      |                                           | Order Details        |                          |
| Name          | NICKIE GREEN                              | Source               | Manual                   |
| SSN           | 123-00-3333                               | Type of Verification | VOE Supplement           |
| DOB           |                                           | Status               | Pending                  |
| Address       | 100 TERRACE AV, WEST HAVEN, CT 06516      | Operator             | Xactus Test              |
| Phone         |                                           | Ordered              | 07/09/2024, 09:50:21 AM  |
|               |                                           | Completed            |                          |
|               |                                           | Report ID            | 925249                   |
|               |                                           | Order ID             | 856924                   |
|               |                                           | Loan Number          |                          |
|               |                                           | Analyst              |                          |
|               |                                           |                      | Trigger Product Bundle   |

6. Once completed, verify the update is correct and reflects as needed. If not, click Ask a Question.

|                |                      |                       |                       | IV <sup>x</sup> Incom | e VerificationX |
|----------------|----------------------|-----------------------|-----------------------|-----------------------|-----------------|
| Order Reverify | Order Supplement     | Order Experian Verify | Order The Work Number | Order Truv            | Ask a Question  |
| Borrower       |                      |                       | Order Details         |                       |                 |
| Name           | NICKIE GREEN         |                       | Source                | Manual                |                 |
| SSN            | 123-00-3333          |                       | Type of Verification  | Verification of En    | nployment and   |
| DOB            |                      |                       |                       | Income                |                 |
| Address        | 100 TERRACE AV, WEST | HAVEN, CT 06516       | Status                | Completed             |                 |
| Phone          |                      |                       | Operator              | Xactus Test           |                 |

07/09/2024

7. Select a Request Type from the drop-down menu and then enter additional comments about the request in the Question box. Once complete, click Submit.

| Custom         | r Service Request                                                            |
|----------------|------------------------------------------------------------------------------|
| Subject:       | /OE: JOE'S CRAB SHACK (#856924)                                              |
| Reque<br>The r | t type:<br>anual verification that was provided is incomplete or inaccurate. |
| Questi         | n:                                                                           |
| Ente           | additional comments about the request.                                       |
|                | File: Choose File No file chosen File description:                           |
| ✓ E-I          | ail notification Email address: xactus@xactus.com                            |
|                | Cancel Submit                                                                |

8. Once our team has reviewed your request, you will receive an email notification with the response and the response will also appear on the file under Service Orders.

PLEASE LET US KNOW IF YOU HAVE ANY QUESTIONS OR CONCERNS AND WE WILL BE HAPPY TO HELP.